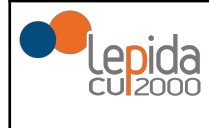

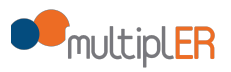

# MultiplER - Manuale per i redattori

#### 1 Introduzione

1.1 Storia del documento

<u>1.2 Scopo del documento</u>

2 Interfaccia

2 Gestione video

2.1 Caricamento e formati supportati

2.2 Modifica dettagli e codice di embed

2.3 Aggiunta sottotitoli

<u>3 Live</u>

3.1 Attivazione

3.3 Registrazione Live

#### 4 Gestione audio

<u>4.1 Caricamento e formati supportati</u> <u>4.2 Modifica dettagli e codici di embed</u>

5 Gestione immagini

5.1 Caricamento e formati supportati 5.2 Modifica dettagli e operazioni consentite

6 Gestione documenti

<u>6.1 Caricamento e formati supportati</u> 6.2 Modifica dettagli e Codice di embed

Appendice A

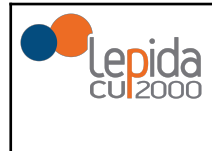

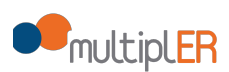

# **1 Introduzione**

### 1.1 Storia del documento

| Versione | Data       | Cambiamenti apportati                                                               |  |
|----------|------------|-------------------------------------------------------------------------------------|--|
| 1.0      | 30/11/2017 | Prima stesura                                                                       |  |
| 2.0      | 21/03/2021 | Revisione del documento a seguito dell'aggiornamento architetturale<br>di MultipIER |  |
| 2.1      | 01/04/2021 | Aggiornamento Appendice-A e capitolo 3                                              |  |
| 2.2      | 14/07/2021 | Aggiornamento label paragrafo 3.1                                                   |  |

### 1.2 Scopo del documento

Il presente manuale illustra le istruzioni operative per il redattore di multipIER.

# 2 Interfaccia

L'interfaccia web disponibile al redattore multiplER è disponibile all'url http://multipler.lepida.it/<redazione> (la <redazione> vi verrà indicata da Lepida). L'accesso prevede una autenticazione federata.

In alto a destra, viene presentato il nome utente e la/le redazioni di pertinenza.

Nel menù in alto, sotto al logo, compaiono 9 schede con altrettante sezioni di lavoro selezionabili:

### Home

È la schermata iniziale dell'interfaccia qui descritta, riporta un riepilogo dei dati Utente: Nome e Cognome, Mail e il nome della Redazione di appartenenza.

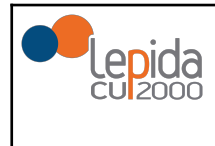

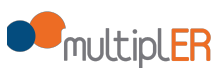

# Live

Permette di gestire l'eventuale Canale Live, cioè far partire o spegnere la diretta e recuperare il Codice di embed, oltre a visualizzare la diretta nella pagina.

# Caricamento

Consente di effettuare l'upload dei file multimediali da riprodurre o su cui si desidera operare. È possibile eseguire l'upload contemporaneo di un massimo di 20 file.

### Video

Consente di visualizzare e modificare i dettagli dei video e il relativo Codice di embed.

### Immagini

Consente di visualizzare e modificare i dettagli delle immagini e il relativo Codice di embed.

### Audio

Consente di visualizzare e modificare i dettagli dei file audio e il relativo Codice di embed.

### Documenti

Consente di visualizzare e modificare i dettagli dei documenti e il relativo Codice di embed.

# Statistiche

Consente di visualizzare le statistiche relative esclusivamente agli accessi al flusso di streaming Live.

### Amministrazione

Consente di visualizzare e modificare i dettagli amministrativi nel sistema.

| Multip | MultiplER IER - Manuale per redattori | V 2.2 | 14/07/2021 |
|--------|---------------------------------------|-------|------------|
|--------|---------------------------------------|-------|------------|

# **2 Gestione video**

### 2.1 Caricamento e formati supportati

Nella schermata iniziale di multiplER, dal menù in alto si seleziona la scheda *Caricamento*, quindi selezionare il file desiderato cliccando sul tasto "Add Files"

| multipleR                                                                                                    | Utente:<br>Logout (+ | Redazio | oni: Lepida |
|----------------------------------------------------------------------------------------------------|----------------------|---------|-------------|
| Home Live Caricamento Video Immagini Audio Documenti Statistiche Amministrazione                                                                                                    |                      |         |             |
| Uploader                                                                                                    |                      |         |             |
| Select files<br>Add files to the upload queue and click the start button.                                                                                                    |                      |         |             |
| Filename                                                                                                    | Status               | Si      | ze          |
| Drag files here.                                                                                                    |                      |         |             |
| Add Files     O Start Upload                                                                                                    | _                    | 0%      | 0 kb        |
| CLEDOO Sede Legale: <u>Via della Liberatore, 15 40127 Bologn</u> Capitale Sociale interamente venato ad oggi: 69.881.000,00 Lv. R. NA/C.F. 02770891204 - Numero di Licenza SAE 2931/1/2661 |                      |         |             |

<image>

Quindi premere il tasto "Start Upload":

e attendere il caricamento completo (Status = 100%):

|                                                                           | MultiplER - Manuale per redattori           | V 2.2                | 14/07/2021                     |
|---------------------------------------------------------------------------|---------------------------------------------|----------------------|--------------------------------|
| Home Live Caricamento Video immagini                                      | Audio Documenti Statistiche Amministrazione | Utente:<br>Logout (* | Reduzioni: <mark>Levida</mark> |
| Uploader                                                                  |                                             |                      |                                |
| Select files<br>Add files to the upload queue and click the start button. |                                             |                      |                                |
| Filename                                                                  |                                             | Statu                | is Size                        |
| test.flv                                                                  |                                             | 10                   | 0% 14 mb 🕑                     |
|                                                                           | Drag files here.                            |                      |                                |
| Add Files     Start Upload                                                |                                             |                      | 100% 14 mb                     |

ecul2000 Sede Legale: <u>Via della Liberazione. 15 401287 Bologna</u> Capitale Sociale Interamente vensato ad oggi: 69.881.000,00 I.v. R. NAV-C.F. 02770891204 - Numero di Licenza SUAE 2931/1/2861

I formati video attualmente supportati sono quelli indicati nella tabella seguente:

| Formato Video                     | estensione         |
|-----------------------------------|--------------------|
| Moving Picture Experts Group etc. | .mpeg .mpg .m4vmp4 |
| Windows Media Video               | .wmv               |
| Audio Video Interleave            | .avi               |
| Flash Video                       | .flv               |
| Video OBject (DVD Video)          | .vob               |
| Transport Stream                  | .ts                |
| Advanced Systems Format           | .asf               |

### 2.2 Modifica dettagli e codice di embed

Nella schermata iniziale di multipIER, dal menù in alto si seleziona la scheda *Video*. In questa sezione è possibile visualizzare e modificare alcuni dettagli dei video presenti, nonché i rispettivi Codici di embed nel formato HTML5.

|                                             |                  | MultiplE             | MultiplER<br>R - Manuale per re | edattori   |                 |                | V 2.2                                                              | 14/07/2021                            | I |
|---------------------------------------------|------------------|----------------------|---------------------------------|------------|-----------------|----------------|--------------------------------------------------------------------|---------------------------------------|---|
| ••multipl <mark>ER</mark>                   |                  |                      |                                 |            |                 |                | Utente:<br>Logout (♥                                               | Redazioni: Lepda                      |   |
| Home Live Caricamento Video                 | Immagini Audio D | ocumenti Statistiche | Amministrazione                 |            |                 |                |                                                                    |                                       |   |
| Form di Ricerca<br>Ricerca Libera Seleziona | Anno 🗸 Cerca     |                      |                                 |            |                 |                |                                                                    |                                       |   |
| Titolo                                      | Descrizione      | Data caricamento     | Nome                            | Dimensione | Codice di embed | Stato dei vide | eo Azioni po                                                       | ssibili                               |   |
| compila                                     | compila          | 18-03-2021 15:30:45  | 1616081445_test.flv             | 8 MB       | HTML5           | Utilizzabile   | <u>Salva le mo</u><br>Elimir<br>Aggiungi M<br>Aggiungi i so        | difiche<br>là<br>tadati<br>ttotitoli  |   |
| compila                                     | compila          | 18-03-2021 15:30:26  | 1616081426_test.flv             | 8 MB       | HTML5           | Utilizzabile   | <u>Salva le mo</u><br><u>Elimir</u><br>Aggiungi M<br>Aggiungi i so | difiche<br>la<br>ttadati<br>ttotitoli |   |

Per visualizzare il Codice di embed nel formato HTML5 è sufficiente fare clic sui link relativi.

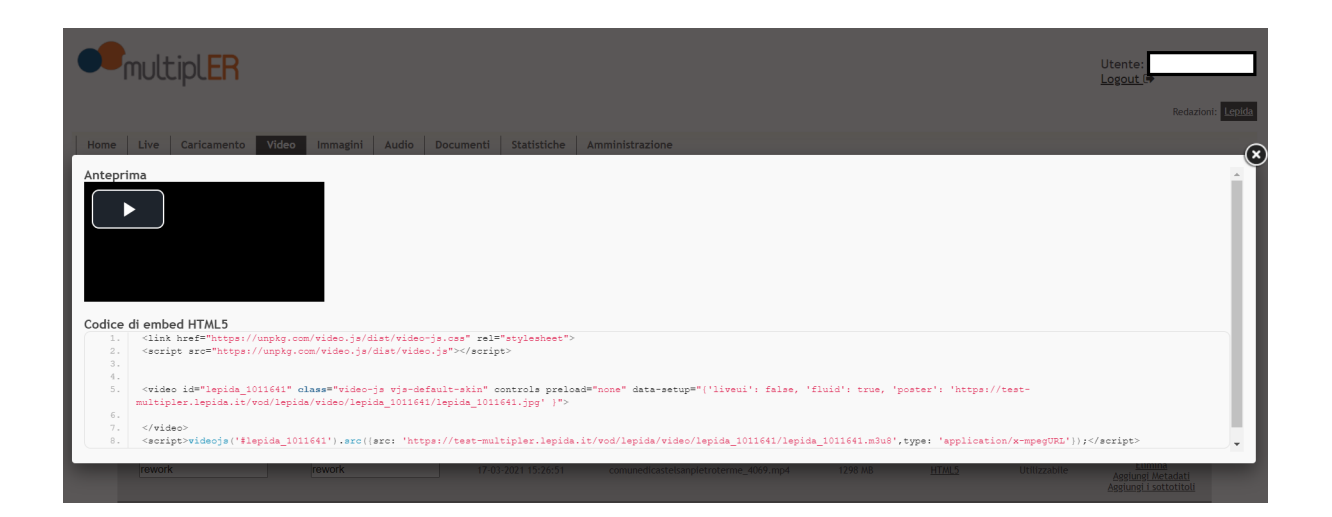

### 2.3 Aggiunta sottotitoli

Per aggiungere i sottotitoli al video, selezionare la voce "Aggiungi i sottotitoli", selezionare la lingua e inserire il relativo file. Selezionando il tasto "Invia", il file viene caricato:

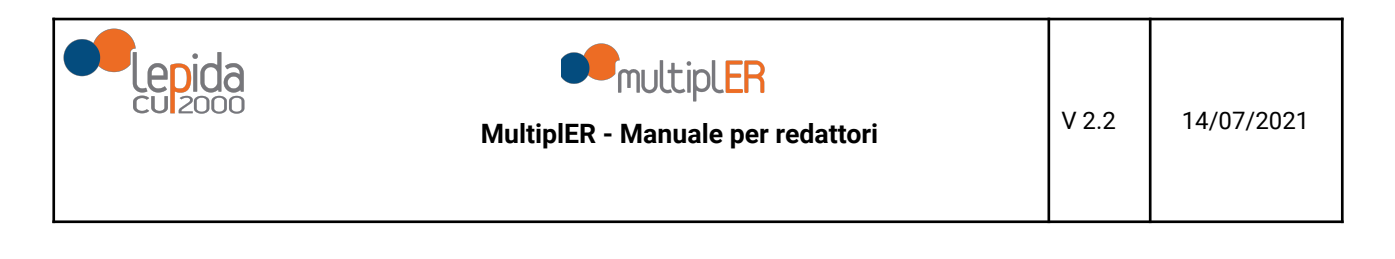

| -                              |                                                                                     | <b>U</b>        |                                                                              |
|--------------------------------|-------------------------------------------------------------------------------------|-----------------|------------------------------------------------------------------------------|
| multiplER                      | Carica il file contenente i sottotitoli per il video 1011641 della redazione lepida |                 | Utente:<br>Logout                                                            |
| Home Live Caricamento Video In | Seleziona Lingua Italiano (ITA) ~ Agglungi File Scegii file Nessun file selezionato |                 | Redazioni: Lepida                                                            |
| Ricerca Libera Seleziona Anno  | Carica                                                                              |                 |                                                                              |
| Titolo                         |                                                                                     | Stato dei video | Azioni possibili                                                             |
| compila                        |                                                                                     | Utilizzabile    | Salva le modifiche<br>Elimina<br>Aggiungi Metadati<br>Aggiungi i sottotitoli |
| compila                        |                                                                                     | Utilizzabile    | Salva le modifiche<br>Elimina<br>Aggiungi Metadati<br>Aggiungi i sottotitoli |
| rework                         |                                                                                     | Utilizzabile    | Salva le modifiche<br>Elimina<br>Aggiungi Metadati<br>Aggiungi i sottotitoli |
| rework                         |                                                                                     | Utilizzabile    | Salva le modifiche<br>Elimina<br>Aggiungi Metadati<br>Aggiungi i sottotitoli |
| rework                         |                                                                                     | Utilizzabile    | Salva le modifiche<br>Elimina<br>Aggiungi Metadati<br>Aggiungi i sottotitoli |

Una volta convertito il file sottotitolo e selezionando nuovamente HTLM5 nel Codice di embed si vedranno le track relative ai sottotitoli:

|                | nultiplER                                                                                                    | Utente:           |
|----------------|----------------------------------------------------------------------------------------------------|-------------------|
|                |                                                                                                    | Redazioni: Lepida |
| Home           | Live Caricamento Video Immagini Audio Documenti Statistiche Amministrazione                                                                                                    | (×                |
| Antepri        | di ambad HTMI 5                                                                                                    | Î                 |
| 1.             | al ellued nimLJ<br>                                                                                                    |                   |
| 2.<br>3.<br>4. | <acript arc="https://unpkg.com/video.js/dist/video.js"></acript>                                                                                                    |                   |
| 5.             | <video id="lepida_1011641" olass="video-js vjs-default-skin" controls preload="none" data-setup="{'liveui': false, 'fluid': true, 'poster': 'https://test-</td> <td></td>          |                   |
| 6              | multipler.lepida.it/vod/lepida/video/lepida_1011641/lepida_1011641.jpg' )*><br>                                                                                                    |                   |
| 7.             | <pre>(viies)</pre>                                                                                                    |                   |
| 8.             | <pre>cacript&gt;videojs('flepida_1011641').src([src: 'https://test-multipler.lepida.it/vod/lepida/video/lepida_1011641/lepida_1011641.m3u8',type: 'application/x-mpegURL'));</pre> | script>           |
|                |                                                                                                    |                   |

# 3 Live

#### 3.1 Attivazione

**PREREQUISITO**: per attivare il canale Live è necessario configurare OBS Studio; in Appendice-A, del presente manuale, sono descritte le indicazioni di configurazione.

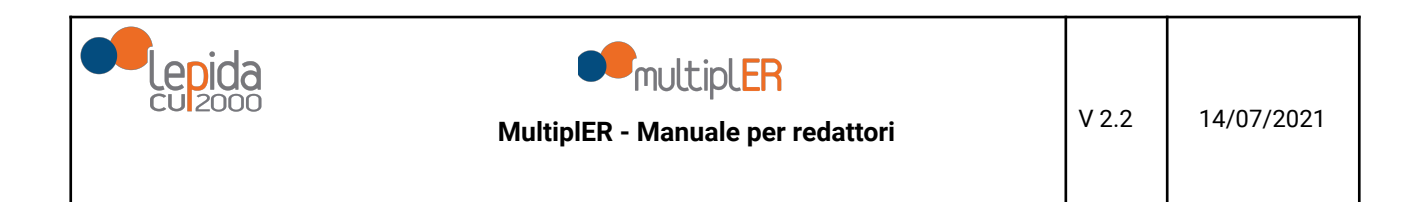

Dal pannello Live è possibile scaricare il file di configurazione della live selezionando il tasto 'Scarica configurazione OBS' (seguire quindi le indicazioni presenti in Appendice-A):

| Home Live Caricamento Video Immagini Audio Documenti Statistiche Amministrazione     |                            |
|--------------------------------------------------------------------------------------|----------------------------|
| Server: rtmp://live-multipler.lepida.it:1935/live<br>Key: lepida?pwd=secret-password | Scarica configurazione OBS |
|                                                                                      |                            |

Dopo aver configurato la sorgente ed averla attivata su OBS (tasto Start Streaming), nella scheda *Live* apparirà il tasto "play" come da figura; selezionandolo appare la diretta:

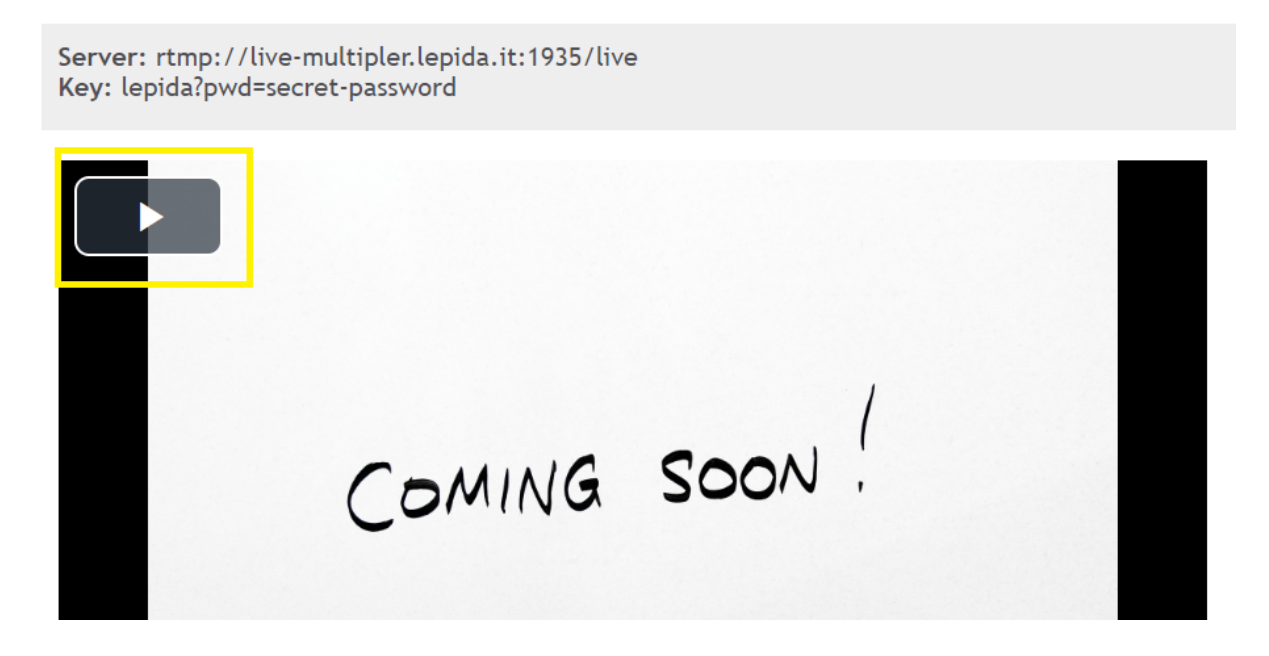

Sotto alla finestra di play è possibile visualizzare il relativo Codice di embed:

| MultiplER - Manuale per redattori | V 2.2 | 14/07/2021 |
|-----------------------------------|-------|------------|
|                                   |       |            |

| Home Live Caricamento Video Immagini Audio Documenti Statistiche Amministrazione                                                                                                    |                            |
|----------------------------------------------------------------------------------------------------|----------------------------|
| Server: rtmp://live-multipler.lepida.it:1935/live<br>Key: lepida?pwd=secret-password                                                                                                    | Scarica configurazione OBS |
| COMING SOON .                                                                                                    |                            |
| Codice embed live       1. <link href="https://unpkg.com/video.js/dist/video-js.css" rel="stylesheet"/>                                                                                                    |                            |
| <pre>2. cscript src="nttps://uppg.com/video.js/rist/video.js/~/script' 3. cvd= ids=Tiktub2ynd='Wlass='video.js/~skin' controls preload="metadata" data=setup='{"liveu!": true, "fluid": true}'&gt; 4. cscript=videojs('FikrUhb2ynd='Wisrc([src: "https://multipler.lepida.mt/live/lepida.mdu8';type: 'application/x=mpegURL')); </pre> |                            |

Selezionando il tasto "Gestisci live in corso" parte il computo per le statistiche sul numero di accessi al canale.

Selezionando il tasto "Termina gestione live in corso", il computo degli accessi e la registrazione della live, qualora avviata, terminano:

| Server: rtmp://live-multipler.lepida.it:1935/live<br>Key: lepida?pwd=secret-password |  |                                |                     |
|--------------------------------------------------------------------------------------|--|--------------------------------|---------------------|
|                                                                                      |  | Termina gestione live in corso | Avvia registrazione |

### 3.3 Registrazione Live

È possibile attivare la registrazione del canale Live selezionando il tasto "Avvia". Registrazione come da figura:

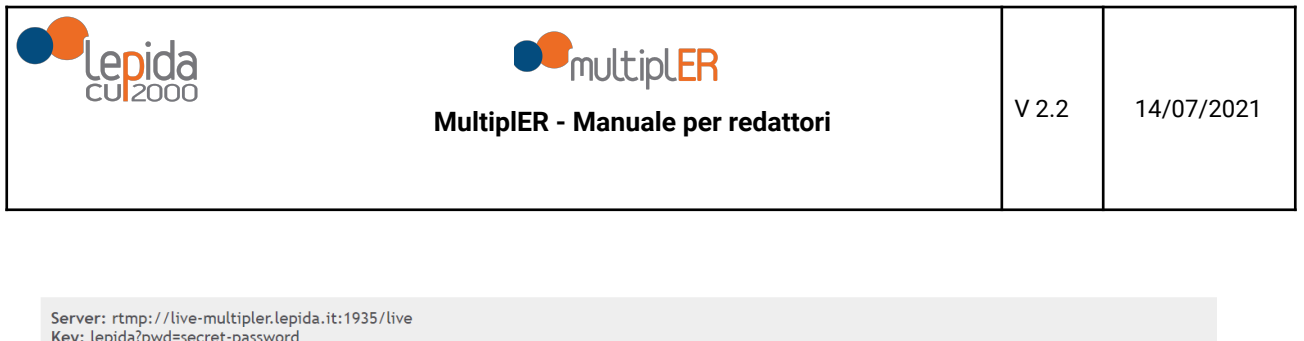

| Key: lepida?pwd=secret-passwo | ord |  |                                |                     |
|-------------------------------|-----|--|--------------------------------|---------------------|
|                               |     |  | Termina gestione live in corso | Avvia registrazione |
|                               |     |  |                                |                     |
|                               |     |  |                                |                     |

Una volta attivata la registrazione è possibile fermarla selezionando il tasto "Interrompi" registrazione come da figura:

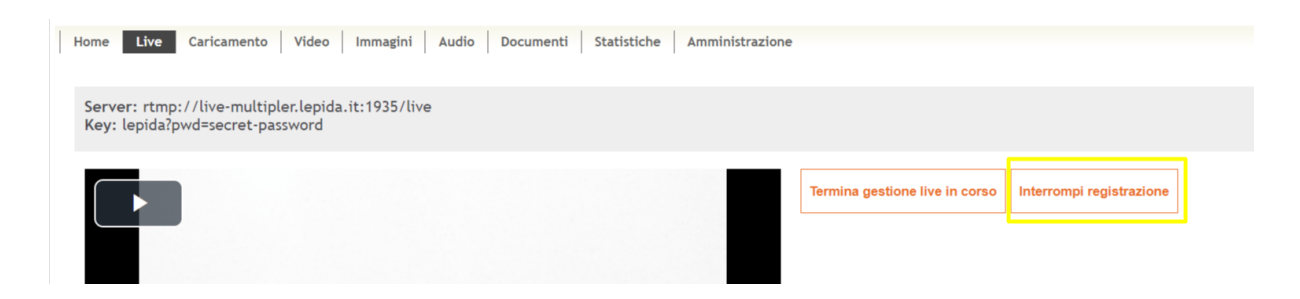

Il contenuto della registrazione effettuata comparirà nella scheda Video e passerà automaticamente attraverso i tre stati successivi:

- Da convertire;
- In conversione;
- Utilizzabile.

|                                   |                              |                     |                       |            |                 |                 | Redazioni: Le                                                                              |
|-----------------------------------|------------------------------|---------------------|-----------------------|------------|-----------------|-----------------|--------------------------------------------------------------------------------------------|
| Home Live Caricamento Video       | Immagini Audio Docu          | menti Statistiche   | Amministrazione       |            |                 |                 |                                                                                            |
| Form di Ricerca<br>Ricerca Libera | Anno 🗸 Cerca                 |                     |                       |            |                 |                 |                                                                                            |
| Titolo                            | Descrizione                  | Data caricamento    | Nome                  | Dimensione | Codice di embed | Stato dei video | Azioni possibili                                                                           |
| Live del 2021-03-18 16:55         | lepida trasmissione in strea | 18-03-2021 15:56:55 | 1616083015_lepida.flv | 0 MB       |                 | Da convertire   |                                                                                            |
| Live del 2021-03-18 16:54         | lepida trasmissione in stree | 18-03-2021 15:54:58 | 1616082898_lepida.flv | 4 MB       | HTML5           | Utilizzabile    | <u>Salva le modifiche</u><br><u>Elimina</u><br>Aggiungi Metadati<br>Aggiungi i sottotitoli |
|                                   |                              |                     |                       |            |                 |                 | Salva le modifiche                                                                         |

Per terminare la live è necessario selezionare il tasto "Interrompi Live", come da figura:

| MultiplER - Mar                                                                      | tipLER<br>nuale per redattori | V 2.2 | 14/07/2021 |
|--------------------------------------------------------------------------------------|-------------------------------|-------|------------|
| Home Live Caricamento Video Immagini Audio Documenti S                               | statistiche Amministrazione   |       |            |
| Server: rtmp://live-multipler.lepida.it:1935/live<br>Key: lepida?pwd=secret-password |                               |       |            |

Interrompi live

Interrompi registrazione

|        | . /  |  |
|--------|------|--|
| CANING | SOON |  |

Tale pulsante può essere selezionato anche in caso di registrazione attiva; oltre a chiudere il computo degli accessi al live verrà anche interrotta la registrazione.

# 4 Gestione audio

Nella schermata iniziale di multiplER, dal menù in alto si seleziona la scheda *Caricamento*, quindi selezionare il file desiderato cliccando sul tasto "Add Files" o trascinandolo direttamente nell'area bianca indicata da "Drag files here".

### 4.1 Caricamento e formati supportati

Ora premere il tasto "Start Upload" ed attendere il caricamento completo (Status = 100%); è possibile eseguire l'upload contemporaneo di un massimo di 20 file

I formati audio attualmente supportati sono quelli inclusi nella tabella seguente:

| Formato Audio                                    | estensione |
|--------------------------------------------------|------------|
| Moving Picture Expert Group-1/2 Audio<br>Layer 3 | .mp3       |
| Advanced Audio Coding                            | .aac       |
| WAVEform audio file format                       | .wav       |

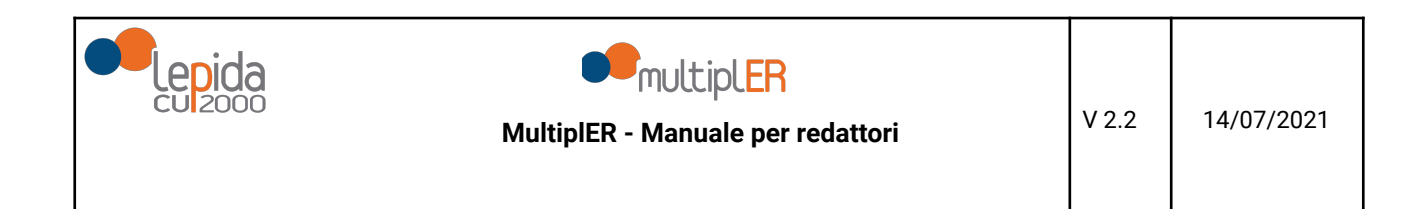

### 4.2 Modifica dettagli e codici di embed

Dalla scheda Audio è possibile visualizzare e modificare titolo e descrizione dei file audio presenti

|      |                        |                  |                       |                                    |            |                   |                  | Redazioni:                                 |
|------|------------------------|------------------|-----------------------|------------------------------------|------------|-------------------|------------------|--------------------------------------------|
| Home | Live Caricamento Video | o Immagini Audio | Documenti Statistiche | Amministrazione                    |            |                   |                  |                                            |
| _    | Titolo                 | Descrizione      | Data                  | Nome                               | Dimensione | Codice di embed   | Stato dell'audio | Azioni possibili                           |
|      | compila                | compila          | 18-03-2021 12:19:33   | 1616069972_error.mp3               | 1 MB       | -                 | Errore File      | Elimina                                    |
|      | cambio1                | cambio 2         | 17-03-2021 15:26:30   | 1615994790_aud-20190516-wa0021.mp3 | 1 MB       | <u>Visualizza</u> | Utilizzabile     | <u>Salva le modifiche</u> - <u>Elimina</u> |
|      | compila                | compila          | 17-03-2021 14:52:07   | 1615992727_aud-20190516-wa0021.mp3 | 1 MB       | Visualizza        | Utilizzabile     | Salva le modifiche - Elimina               |
|      | compila                | compila          | 29-08-2018 12:32:51   | WSRXZS3MBL684_1486724882420.aac    | 2 MB       | -                 | Da convertire    | Aggiorna lo stato                          |

È possibile visualizzare il loro Codice di embed, selezionando il tasto "Visualizza":

|      |                      |                |                                                                                                    |                  | Redazi                                     |
|------|----------------------|----------------|----------------------------------------------------------------------------------------------------|------------------|--------------------------------------------|
| Home | Live Caricamento Vid | deo Immagini A | udio Documenti Statistiche Amministrazione                                                                                                    |                  |                                            |
|      | Titolo               | Descrizion     | URL audio (mp3): https://test-                                                                                                    | Stato dell'audio | Azioni possibili                           |
| _    | compila              | compila        | multipler.lepida.it/vod/lepida/audio/lepida_1011631/lepida_1011631.mp3<br>URL audio (ogg): https://test-                                                                                                    | Errore File      | Elimina                                    |
|      | cambio1              | cambio 2       | multipler.lepida.it/vod/lepida/audio/lepida_1011631/lepida_1011631.ogg<br>                                                                                                    | Utilizzabile     |                                            |
|      | compila              | compila        | Anteprima                                                                                                    | Utilizzabile     | <u>Salva le modifiche</u> - <u>Elimina</u> |
|      | compila              | compila        |                                                                                                    | Da convertire    | <u>Aggiorna lo stato</u>                   |
|      | compila              | compila        | Codice di embed                                                                                                    | Da convertire    | Aggiorna lo stato                          |
|      | compila              | compila        | 2. <aulio controls="" controls-=""><br/>2. <source stro="https://test-&lt;br"/>multipler.lepida.it/vod/lepida_audio/lepida_1011631/lepida_1011631.mp3"</aulio>                                                                                                    | Da convertire    | <u>Aggiorna lo stato</u>                   |
|      | compila              | compila        | <pre>type="audio/mpeg" /&gt; 3. <source <="" arc="https://test- multipler.lepida.it/vod/lepida/audio/lepida_1011631/lepida_1011631.ogg" pre=""/></pre>                                                                                                    | Da convertire    | <u>Aggiorna lo stato</u>                   |
|      | compila              | compila        | type="audio/ogg" /><br>4.                                                                                                    | Da convertire    | <u>Aggiorna lo stato</u>                   |
|      | compila              | compila        | × •                                                                                                    | Da convertire    | <u>Agglorna lo stato</u>                   |
|      | compila              | compila        |                                                                                                    |                  | <u>Aggiorna lo stato</u>                   |
| Pre  | 1 2 3 4 5 6 7        | 8 9 10 11 12   | 13         14         15         16         17         18         19         20         21         22         23         24         25         26         27         28         79         30         31         32         33           46         47         48         49         59         Next                  33         33 | 34 35 36 37 38   | 39 40 41 42 43 44                          |

Per ascoltare la preview, selezionare il play.

# **5 Gestione immagini**

Dalla schermata iniziale di multiplER scegliere la scheda *Caricamento*, quindi selezionare il file desiderato cliccando sul tasto "Add Files" o trascinandolo direttamente nell'area bianca indicata da "Drag files here".

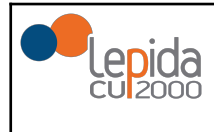

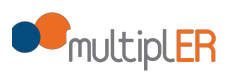

### 5.1 Caricamento e formati supportati

Ora premere il tasto "Start Upload" e attendere il caricamento completo (Status = 100%); è possibile eseguire l'upload contemporaneo di un massimo di 20 file.

I formati immagine attualmente supportati sono quelli inclusi nella tabella seguente:

| Formato Audio                    | estensione  |
|----------------------------------|-------------|
| Portable Network Graphics        | .png        |
| Joint Photographic Experts Group | .jpg, .jpeg |
| Graphics Interchange Format      | .gif        |

### 5.2 Modifica dettagli e operazioni consentite

Dalla scheda Immagini è possibile visualizzare e modificare i dettagli delle immagini presenti

|      |                        |                |                       |                            |            |                 |                      | Redazion                                   | i: Lepie |
|------|------------------------|----------------|-----------------------|----------------------------|------------|-----------------|----------------------|--------------------------------------------|----------|
| Home | Live Caricamento Video | Immagini Audio | Documenti Statistiche | Amministrazione            |            |                 |                      |                                            |          |
|      |                        |                |                       |                            |            |                 |                      |                                            |          |
| _    | Titolo                 | Descrizione    | Data                  | Nome                       | Dimensione | Codice di embed | Stato delle immagini | Azioni possibili                           | _        |
|      | cambio_img             | cambio img2    | 17-03-2021 15:26:51   | 1615994811_pieraetobia.jpg | 0 MB       | Anteprima       | Utilizzabile         | <u>Salva le modifiche</u> - <u>Elimina</u> |          |
|      | compila                | compila        | 17-03-2021 14:52:23   | 1615992743_regalino.jpg    | 0 MB       | Anteprima       | Utilizzabile         | Salva le modifiche - Elimina               |          |
| _    | compila                | compila        | 17-03-2021 08:28:57   | 1615969737_download.jpeg   | 13 MB      | Anteprima       | Utilizzabile         | <u>Salva le modifiche</u> - <u>Elimina</u> |          |
|      | compila                | compila        | 17-03-2021 08:25:59   | 1615969559_download.jpeg   | 13 MB      | Anteprima       | Utilizzabile         | Salva le modifiche - Elimina               |          |

nonché visualizzare un anteprima (con il Codice di embed):

# 6 Gestione documenti

Dalla schermata iniziale di multiplER scegliere la scheda *Caricamento*, quindi selezionare il file desiderato cliccando sul tasto "Add Files" o trascinandolo direttamente nell'area bianca indicata da "Drag files here".

### 6.1 Caricamento e formati supportati

Ora premere il tasto "Start Upload" ed attendere il caricamento completo (Status = 100%). È possibile eseguire l'upload contemporaneo di un massimo di 20 file.

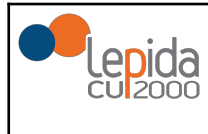

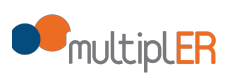

I formati documento attualmente supportati sono quelli inclusi nella tabella seguente

| Formato Documento         | estensione  |
|---------------------------|-------------|
| Portable Document Format  | .pdf        |
| Plain Text Document       | .txt        |
| Rich Text Format          | .rtf        |
| MS Word Document          | .doc, .docx |
| OpenDocument Text         | .odt        |
| MS Excel Spreadsheet      | .xls, .xlsx |
| OpenDocument Spreadsheet  | .ods        |
| comma-separated values    | .CSV        |
| MS Power Point Template   | .ppt, pptx  |
| OpenDocument Presentation | .odp        |

### 6.2 Modifica dettagli e Codice di embed

Dalla scheda *Documenti* è possibile visualizzare e modificare alcuni dettagli dei documenti presenti:

|      |                  |                   |                     |                                                            |            |                   |                     | Redazioni: Lep               |
|------|------------------|-------------------|---------------------|------------------------------------------------------------|------------|-------------------|---------------------|------------------------------|
| Home | Live Caricamento | Video Immagini Au | udio Documenti :    | Statistiche Amministrazione                                |            |                   |                     |                              |
|      |                  |                   |                     |                                                            |            |                   |                     |                              |
|      | Titolo           | Descrizione       | Data                | Nome                                                       | Dimensione | Codice di embed   | Stato del documento | Azioni possibili             |
|      | compila          | compila           | 18-03-2021 12:19:59 | 1616069999_error.pdf                                       | 1 MB       | -                 | Errore File         | Elimina                      |
|      | compila          | compila           | 16-03-2021 15:07:39 | 1615907259_manuale-d-uso-admin-console-noovle4search-3.pdf | 1 MB       | <u>Visualizza</u> | Utilizzabile        | Salva le modifiche - Elimina |
|      | compila          | compila           | 13-03-2021 12:03:42 | 1615637022_tcfv2-user-guide.pdf                            | 1 MB       |                   | In conversione      | <u>Aggiorna lo stato</u>     |

nonché visualizzare un anteprima (con il Codice di embed):

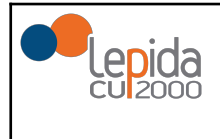

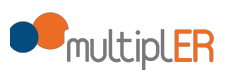

# **Appendice A**

Di seguito vengono riportati i passi da eseguire per configurare OBS Studio per il canale Live.

**Prerequisito**: configurazione OBS studio (se non installato vedi <u>https://obsproject.com/download</u>); all'esecuzione del software si apre una finestra tipo quella in figura:

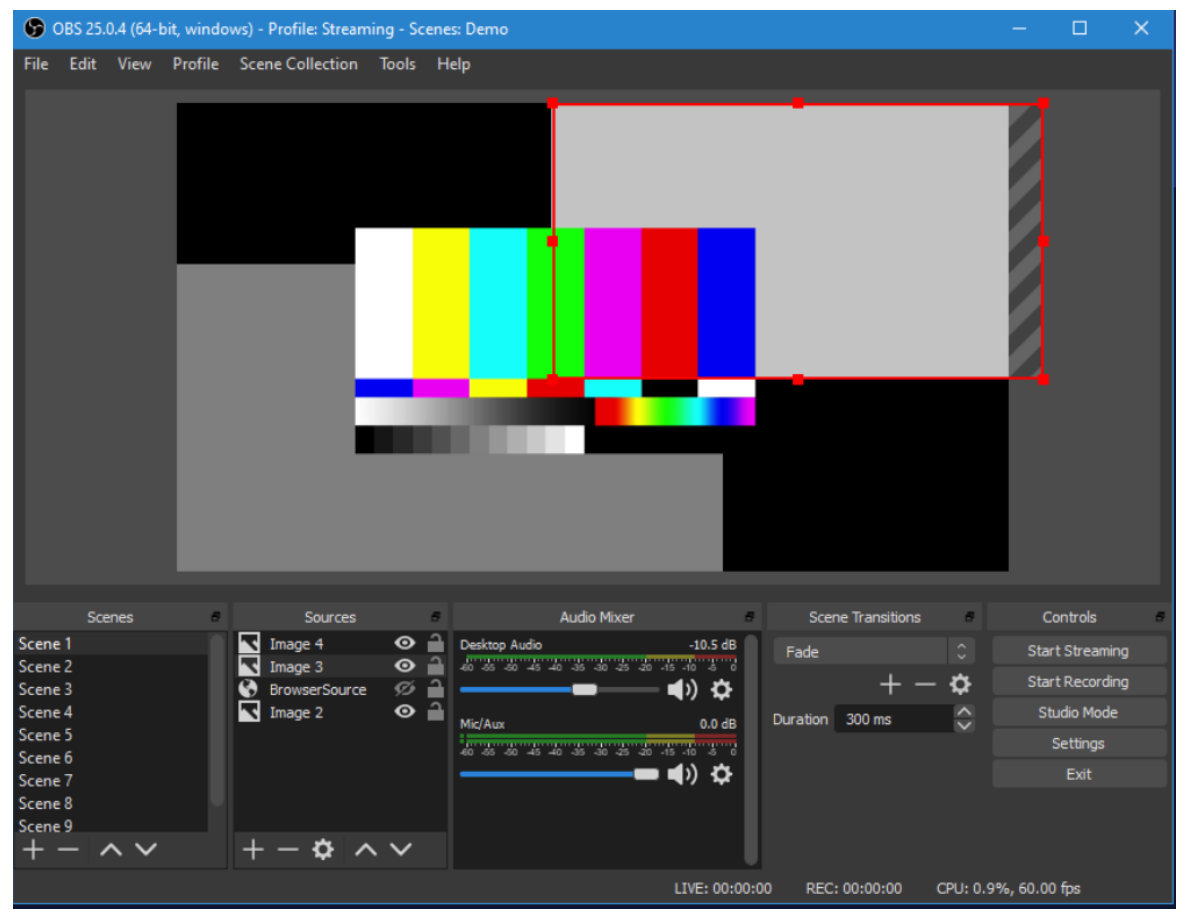

Non seguire la configurazione guidata nativa di obs.

CONFIGURARE CANALE SORGENTE:

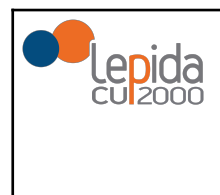

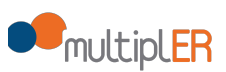

Nella parte inferiore, sezione **Sources**, selezionare il tasto '+' e scegliere '**Video Capture Device**'

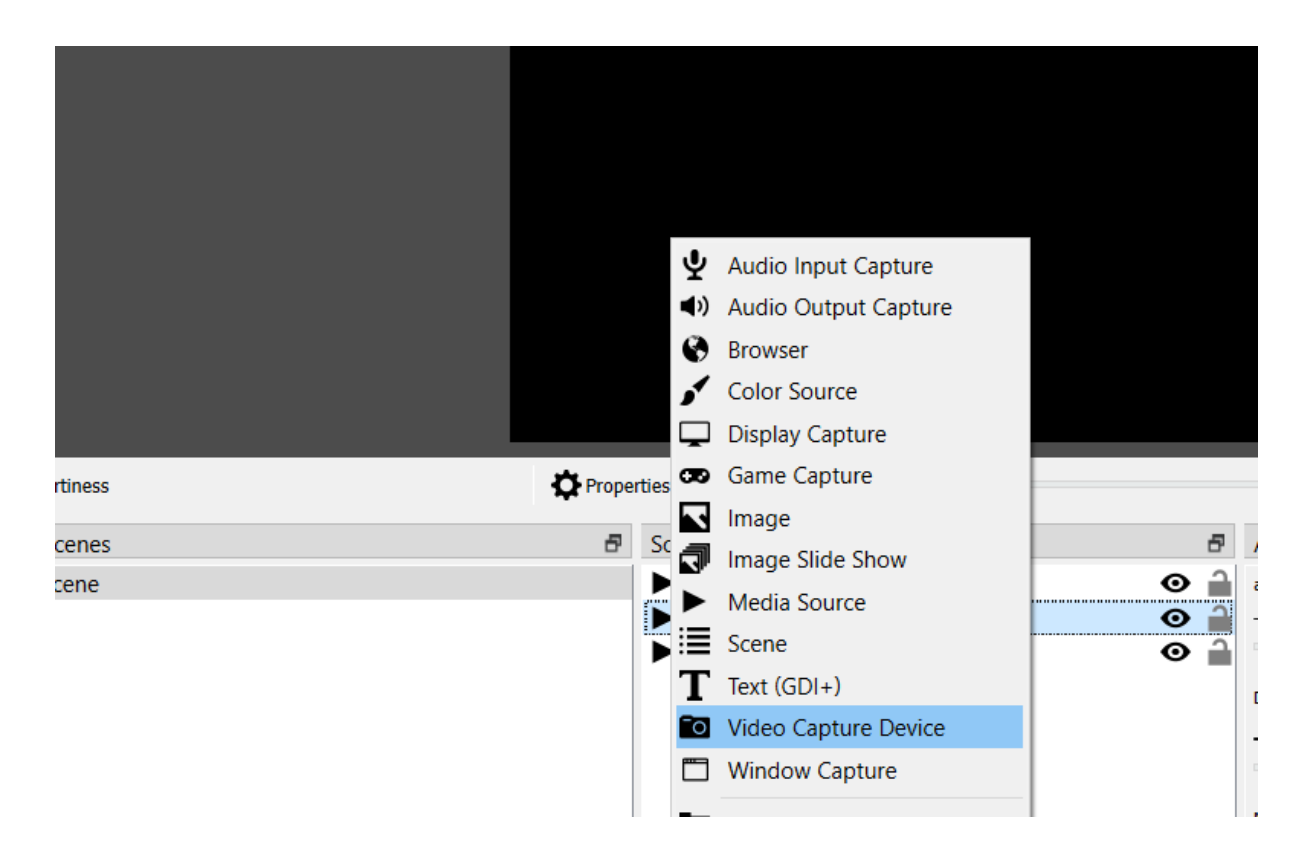

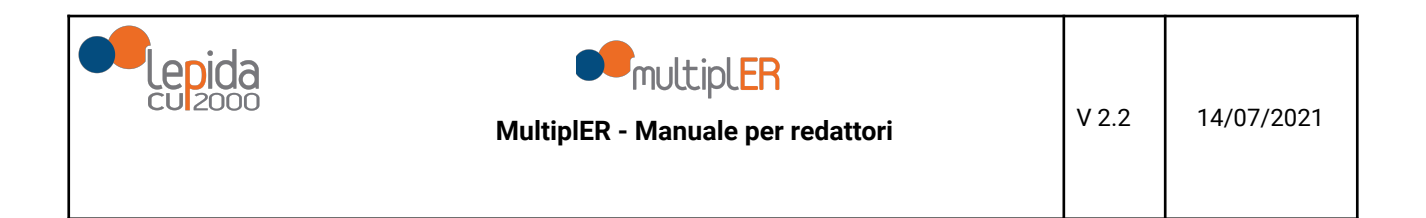

Inserire il nominativo che si vuole dare al sorgente:

| Select Source         |      | $\times$ |
|-----------------------|------|----------|
| Oreate new            |      |          |
| Redazione_live_comune |      |          |
| O Add Existing        |      |          |
|                       |      |          |
|                       |      |          |
|                       |      |          |
|                       |      |          |
|                       |      |          |
|                       |      |          |
|                       |      |          |
|                       |      |          |
|                       |      |          |
|                       | <br> |          |

Viene quindi aperta una nuova finestra in cui inserire i dati relativi alla videocamera sorgente del video live:

|  | MultiplER - Manuale per redattori | V 2.2 | 14/07/2021 |
|--|-----------------------------------|-------|------------|
|--|-----------------------------------|-------|------------|

| Properties for 'pr  | ovaVideoCaptureDevice' X    |
|---------------------|-----------------------------|
|                     |                             |
| Device              | Integrated Webcam V         |
|                     | Deactivate                  |
|                     | Configure Video             |
|                     | Configure Crossbar          |
|                     | Deactivate when not showing |
| Resolution/FPS Type | Device Default V            |
| Resolution          |                             |
| FPS                 | Match Output FPS V          |
| Video Format        | Any ~                       |
| Color Space         | Default                     |
| Color Range         | Default                     |
| Defaults            | OK Cancel                   |

Dare conferma della configurazione con il tasto **OK**; comparirà il nuovo canale appena configurato

| redazione_live_comune |   | Properties Silters    | [ | Deact | iv |
|-----------------------|---|-----------------------|---|-------|----|
| Scenes                | 5 | Sources               |   | 8     | 1  |
| Scene                 |   | redazione_live_comune | Θ | 1     | i  |

Selezionare il canale e procedere alla configurazione del canale live.

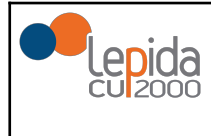

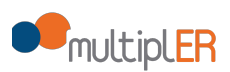

### **CONFIGURARE CANALE LIVE**

### PASSI PER PRIMA CONFIGURAZIONE:

**Collegarsi a MultiplER**, selezionare pannello Live e premere il tasto **Scarica configurazione OBS** come da figura:

| Home EN Caricamento Video Immagini Audo Documenti Statistiche Amministrazione |                            |
|-------------------------------------------------------------------------------|----------------------------|
| Nessuna live in corso                                                         |                            |
| Server n<br>Key:                                                              | Scarica configurazione 085 |

Verrà salvato un file.zip, contenente il profilo per OBS della redazione; il file ha nome:

### nomeRedazione\_MultiplER\_Live\_gg-mm-yyyy

Quindi scompattare il file.zip.

Su OBS, in alto selezionare **Profile**, poi **Import** come da figura:

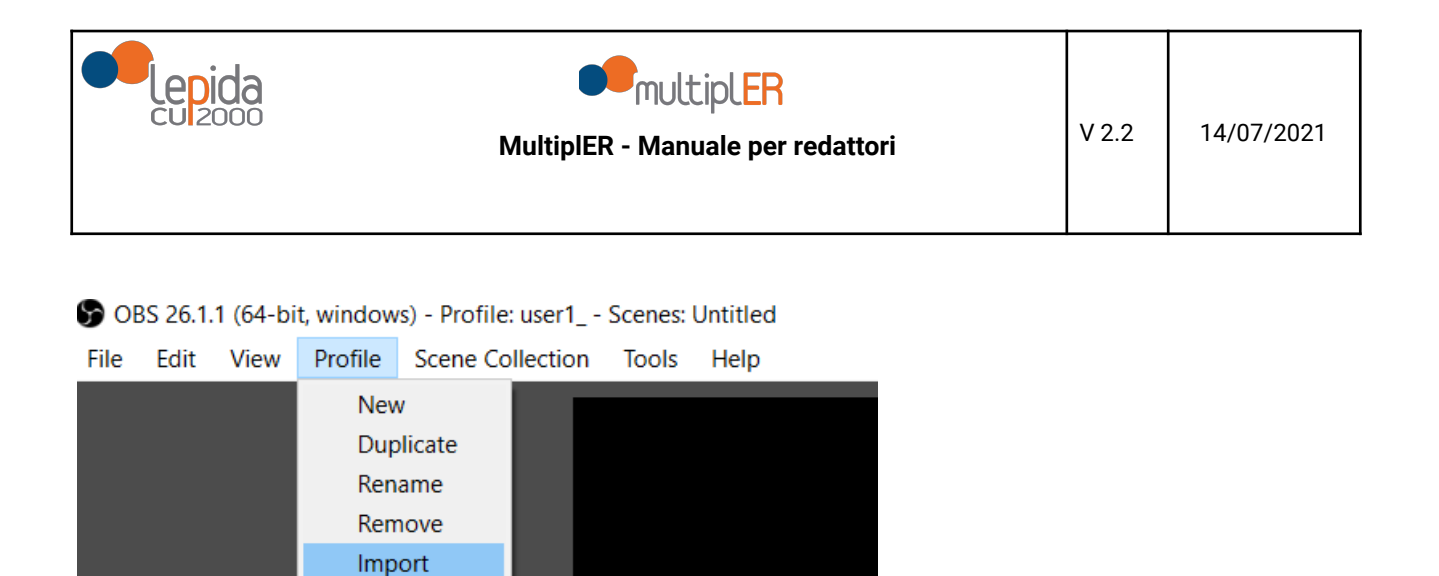

Cercare il folder in cui è stato salvato il file di configurazione scaricato e cliccare su **Select Folder**:

Export

Untitled user1\_

| Organize   New feet | olde | r                                  |                  |               | · · ?  |
|---------------------|------|------------------------------------|------------------|---------------|--------|
| 📜 Documenti         | ^    | Name                               | Date modified    | Туре          | Size   |
| 📜 Immagini          |      | 📙 lepida MultipIER Live 30-03-2021 | 30/03/2021 12:05 | File folder   |        |
| 🧢 This PC           |      |                                    |                  |               |        |
| 🧊 3D Objects        |      |                                    |                  |               |        |
| 📃 Desktop           |      |                                    |                  |               |        |
| Documents           |      |                                    |                  |               |        |
| 棏 Downloads         |      |                                    |                  |               |        |
| 👌 Music             |      |                                    |                  |               |        |
| Pictures            |      |                                    |                  |               |        |
| 🚼 Videos            |      |                                    |                  |               |        |
| 🗐 Local Disk (C:)   |      |                                    |                  |               |        |
| 🖄 Network           | ~    | <                                  |                  |               | :      |
| Fold                | der: | aaa                                |                  |               |        |
|                     | L    |                                    |                  | Select Folder | Cancel |

Selezionare nuovamente **Profilo** e scegliere il nuovo profilo, come in figura:

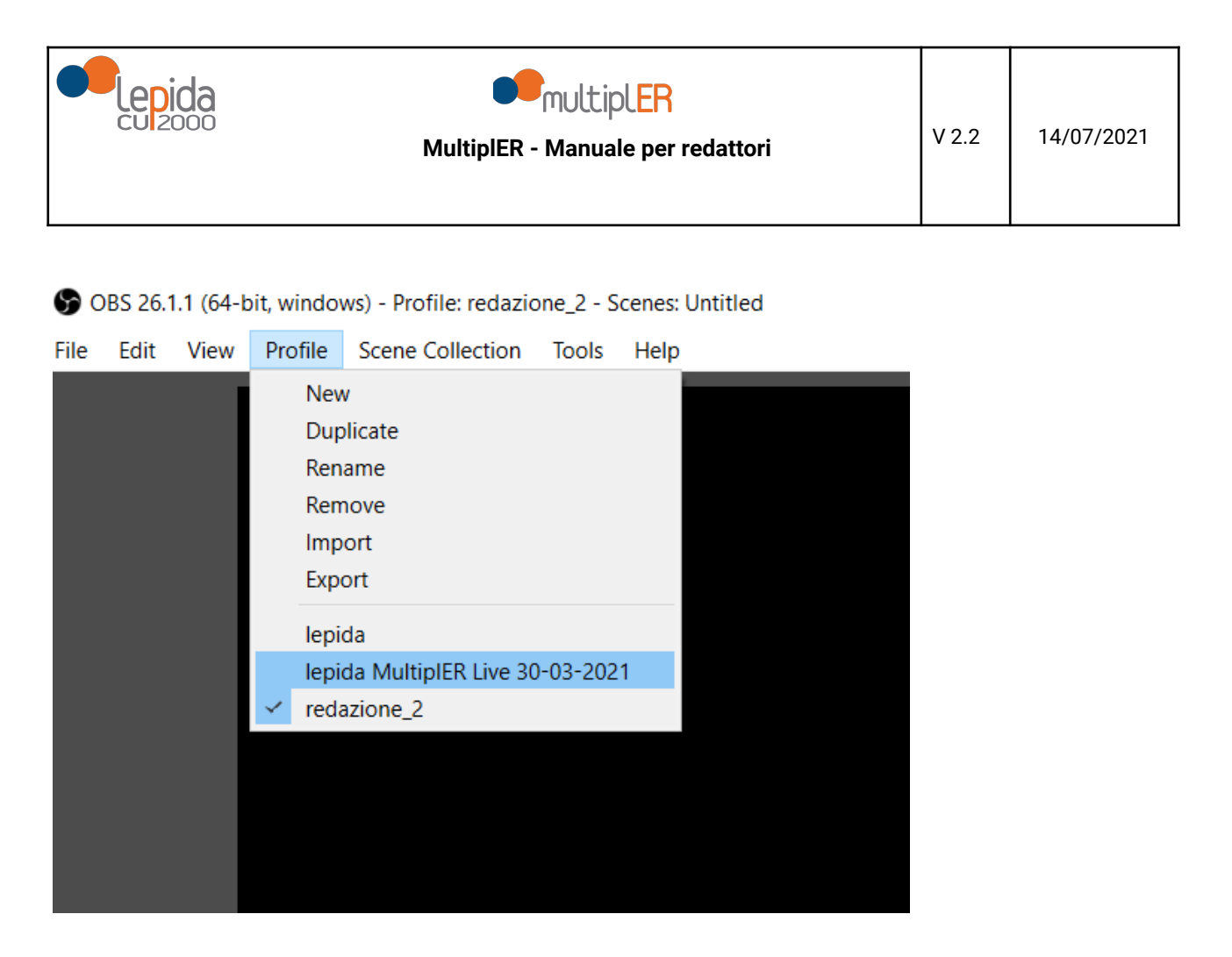

Nella parte in alto di OBS Studio comparirà il profilo in uso:

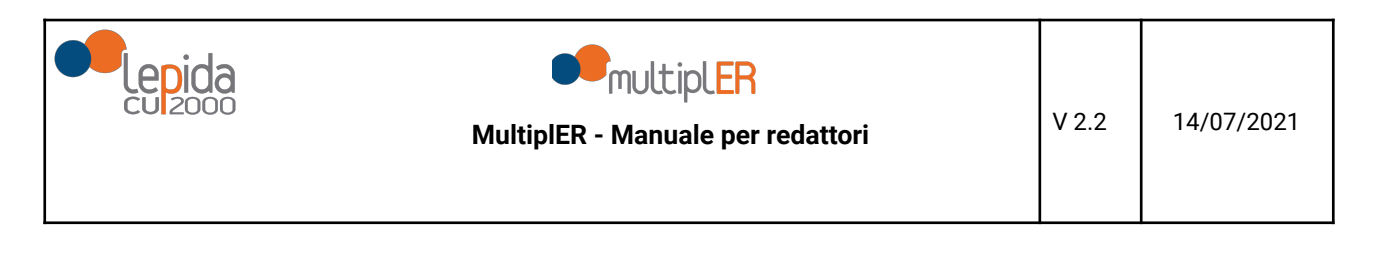

| <b>9</b> 0 | BS 26.1 | .1 (64- | bit, windov | ws) - Pro | file: lepida | MultiplE | R Live | 30-03-20 | 21 - | Scenes: Untitled |
|------------|---------|---------|-------------|-----------|--------------|----------|--------|----------|------|------------------|
| File       | Edit    | View    | Profile     | Scene     | Collection   | Tools    | Help   | )        |      | •                |
|            |         |         |             |           |              |          |        |          |      |                  |
|            |         |         |             |           |              |          |        |          |      |                  |
|            |         |         |             |           |              |          |        |          |      |                  |
|            |         |         |             |           |              |          |        |          |      |                  |
|            |         |         |             |           |              |          |        |          |      |                  |
|            |         |         |             |           |              |          |        |          |      |                  |
|            |         |         |             |           |              |          |        |          |      |                  |
|            |         |         |             |           |              |          |        |          |      |                  |
|            |         |         |             |           |              |          |        |          |      |                  |
|            |         |         |             |           |              |          |        |          |      |                  |
|            |         |         |             |           |              |          |        |          |      |                  |
|            |         |         |             |           |              |          |        |          |      |                  |
|            |         |         |             |           |              |          |        |          |      |                  |
|            |         |         |             |           |              |          |        |          |      |                  |
|            |         |         |             |           |              |          |        |          | 1    | $\sim$ –         |
| Multipl    | ER      |         |             |           |              | Prope    | erties | Filters  | (    |                  |
| Scene      | S       |         |             | đ         | Sources      |          |        |          | 8    | Audio Mixer      |

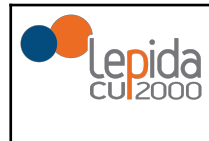

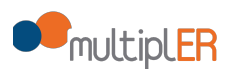

#### PASSI PER CONFIGURAZIONI SUCCESSIVE:

Aprire OBS Studio e verificare che il profilo sia quello di interesse:

| OBS 26.1.1 (64-bit, windows) - Profile: lepida MultipleR Live 30-03-202 | 1 - Scenes: Untitled |
|-------------------------------------------------------------------------|----------------------|
| File Edit View Profile Scene Collection Tools Help                      | <b></b>              |
|                                                                         |                      |
|                                                                         |                      |

Altrimenti eseguire i PASSI PER PRIMA CONFIGURAZIONE.

#### ATTIVAZIONE LIVE:

Una volta configurato OBS, selezionare Start Streaming posto nella parte superiore destra, sezione Controls, come in figura:

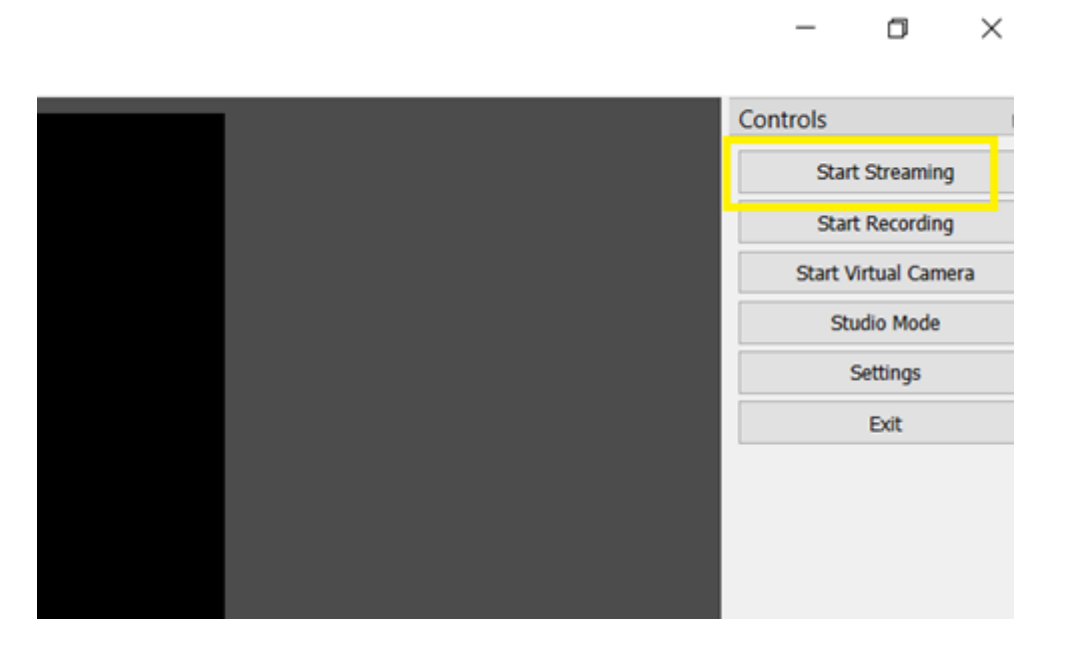

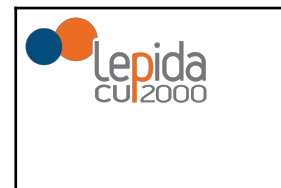

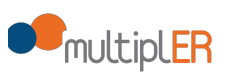

N.B. L'avvio dello "Start Streaming" comporta automaticamente la pubblicazione live del contenuto trasmesso.

Per fermare selezionare Stop Streaming:

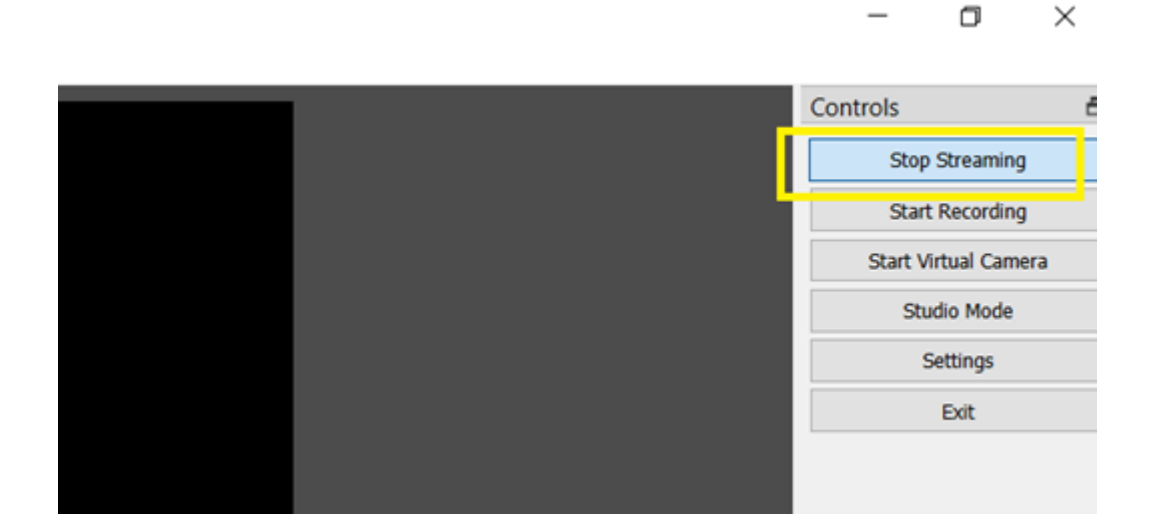

la diretta ora non è più attiva.